| Qu                                             | JAJ<br>Julity and Innovation                                                                                           |                                                                                                    |                                                                                                    |                                             |                                                                                                    |
|------------------------------------------------|----------------------------------------------------------------------------------------------------|----------------------------------------------------------------------------------------------------|----------------------------------------------------------------------------------------------------|---------------------------------------------|----------------------------------------------------------------------------------------------------|
|                                                |                                                                                                    | ME                                                                                                    | EC(メック                                                                                                    | )                                           |                                                                                                    |
|                                                | ファー                                                                                                    | ストス                                                                                                    | テップガィ                                                                                                    | イド                                          | 第7版                                                                                                    |
| こ<br>安<br>く                                    | のたびは、当社の<br>全のために、本ファー<br>ださい。このファースト                                                                                  | 製品をお買い上げ<br>ストステップガイドのl<br>ステップガイドは、ス                                                                                                    | いただきまして、ありがと<br>まか、安全ガイドおよび取扱<br>×製品専用に書かれたオリジナ                                                                                                    | うござい<br>説明書に<br>いの説明書                       | ます。<br>従って、正しく使用して<br>です。                                                                                                    |
|                                                | 警告:本製品の取書<br>取扱説明査(ですか)<br>無 扱るが説明。<br>取扱るが説明。<br>取扱る説明。<br>取扱設計の、引書<br>いの取扱説明書。<br>取扱説最寄の<br>20の取扱説明の全対<br>キマロにおけるの全対 | 扱いは、取扱説。<br>ロートできます。<br>キートできます。<br>キートできます。<br>は、本製品を設<br>リコンやりゲレリド端末<br>営業所に注文して<br>部または一部を<br>部または一部を<br>の具本け                                                                                                    | 月書を熟読の上、取扱説明員<br>ージからダウロードしてくだこ<br>のめての方はユーザー登録が必<br>いう」がはは、dI/CAD MANUA<br>置した機器の近くに印刷して<br>などに表示して、すぐに確<br>場合、ファーストステップがイドまた<br>てください。有償で提供い<br>無断で使用・複製すること<br>条社のの確実たけ参領を練                                                                                                 | 書き要∪/<br>て、認はし<br>いといって取ま<br>し、でで取ま<br>きません | 行ってください。<br>ます。<br>きも確認できるように<br>ようにしてください。<br>明書巻末に記載されて<br>                                                                                                    |
| 本<br>製<br>品<br>(<br>万<br>が<br>一<br>、<br>乱<br>( | は、標準構成の場合<br>型式違いや不足の<br>品                                                                                             | 、以下の部品で<br>ものがありまし                                                                                                    | <b>製品の確認</b><br><sup>構成されています。</sup><br>たら、お手数ですが、販売                                                                                                    | 店または当                                       | 当社まで連絡してください                                                                                                    |
| 番号                                             | 品:                                                                                                    | 名                                                                                                    | 型 式                                                                                                    |                                             | 備考                                                                                                    |
| 1                                              | コントローラ本体                                                                                                    |                                                                                                    | 型式銘板の見方、型式の見                                                                                                    | 日古参昭                                        |                                                                                                    |
|                                                |                                                                                                    |                                                                                                    |                                                                                                    |                                             |                                                                                                    |
|                                                |                                                                                                    |                                                                                                    | 付属品                                                                                                    | €/J <b>'</b> ₽/3π                           |                                                                                                    |
| 2                                              | 電源ケーブル                                                                                                    | AC100V 仕様                                                                                                    | 付属品<br>EST-ECCB-VCT-7AL2000                                                                                                    | )                                           | 2m<br>AMEC,PMEC AC100V 用                                                                                                    |
| 2                                              | 電源ケーブル                                                                                                    | AC100V 仕様<br>AC200V 仕様                                                                                                    | 付属品<br>EST-ECCB-VCT-7AL2000<br>CB-APMEC-PW020-TM                                                                                                    | )                                           | 2m<br>AMEC,PMEC AC100V 用<br>2m<br>PMEC AC100V~240V 用                                                                                                    |
| 2<br>3                                         | 電源ケーブル<br>PIO 用 10Pin プラク                                                                                              | AC100V 仕様<br>AC200V 仕様                                                                                                    | 付属品<br>EST-ECCB-VCT-7AL2000<br>CB-APMEC-PW020-TM<br>FMC1,5/10-ST-3,5<br>(7ェニックスコンタクト製)                                                                                                    | )                                           | 2m<br>AMEC,PMEC AC100V 用<br>2m<br>PMEC AC100V~240V 用<br>適応電線サイス <sup>*</sup><br>0.2~1.5mm <sup>2</sup>                                                                                       |
| 2<br>3<br>4                                    | 電源ケーブル<br>PIO 用 10Pin プラク<br>PIO 用フラットケーブル                                                                             | AC100V 仕様<br>AC200V 仕様                                                                                                    | 付属品<br>EST-ECCB-VCT-7AL2000<br>CB-APMEC-PW020-TM<br>FMC1,5/10-ST-3,5<br>(フェニックスコンタクト製)<br>CB-APMEC-PIO020-NC                                                                                                    | )                                           | 2m<br>AMEC,PMEC AC100V 用<br>2m<br>PMEC AC100V~240V 用<br>適応電線サイス <sup>*</sup><br>0.2~1.5mm <sup>2</sup><br>2m                                                                                 |
| 2<br>3<br>4<br>5                               | 電源ケ-ブル<br>PIO 用 10Pin プラク<br>PIO 用フラットケーブル<br>MEC (メック) パソコンソフ                                                         | AC100V 仕様<br>AC200V 仕様<br>*<br>*                                                                                                    | 付属品<br>EST-ECCB-VCT-7AL2000<br>CB-APMEC-PW020-TM<br>FMC1,5/10-ST-3,5<br>(7エックカンシクト製)<br>CB-APMEC-PIO020-NC<br>CB-SEL-USB030                                                                                                    | )                                           | 2m<br>AMEC,PMEC AC100V 用<br>2m<br>PMEC AC100V~240V 用<br>適応電線サイス <sup>*</sup><br>0.2~1.5mm <sup>2</sup><br>2m<br>3m                                                                           |
| 2<br>3<br>4<br>5<br>6                          | 電源ケ-ブル<br>PIO 用 10Pin ブラク<br>PIO 用フラットケーブル<br>MEC (メック) バソコンソフ<br>EMG 用 2Pin ブラク                                       | AC100V 仕様<br>AC200V 仕様<br>・<br>・<br>7ト用 USB ケーブル                                                                                                    | 付属品<br>EST-ECCB-VCT-7AL2000<br>CB-APMEC-PW020-TM<br>FMC1,5/10-ST-3,5<br>(フェ=ックスコンタクト製)<br>CB-APMEC-PIO020-NC<br>CB-SEL-USB030<br>FMC1,5/2-ST-3,5<br>(フェ=ックスコンタクト製)                                                                                                    | )                                           | 2m<br>AMEC,PMEC AC100V 用<br>2m<br>PMEC AC100V~240V 用<br>適応電線サイス <sup>*</sup><br>0.2~1.5mm <sup>2</sup><br>2m<br>3m<br>適応電線サイス <sup>*</sup><br>0.2~1.5mm <sup>2</sup><br>出荷時は短絡               |
| 2<br>3<br>4<br>5<br>6<br>7                     | 電源ケ-ブル<br>PIO用 10Pin ブラク<br>PIO用フラットケーブル<br>MEC (メック) バソコンソフ<br>EMG用 2Pin ブラク<br>標準取付金具 2 約                            | AC100V 仕様<br>AC200V 仕様<br>・<br>・<br>7ト用 USB ケーブル<br>・                                                                                                    | イ属品<br>EST-ECCB-VCT-7AL2000<br>CB-APMEC-PW020-TM<br>FMC1,5/10-ST-3,5<br>(フェ=ックスコンタクト製)<br>CB-APMEC-PIO020-NC<br>CB-SEL-USB030<br>FMC1,5/2-ST-3,5<br>(フェ=ックスコンタクト製)<br>MEC-AT-H                                                                                                 | )                                           | 2m<br>AMEC,PMEC AC100V 用<br>2m<br>PMEC AC100V~240V 用<br>適応電線サイス <sup>*</sup><br>0.2~1.5mm <sup>2</sup><br>2m<br>3m<br>適応電線サイス <sup>*</sup><br>0.2~1.5mm <sup>2</sup><br>出荷時は短絡<br>取付けネジ4 個含む |
| 2<br>3<br>4<br>5<br>6<br>7<br>8                | 電源ケ-ブル<br>PIO用10Pinブラク<br>PIO用フラットケーブル<br>MEC(メック)バソコンソフ<br>EMG用2Pinブラク<br>標準取付金具2粒<br>ファーストステッブガイド                    | AC100V 仕様<br>AC200V 仕様<br>*<br>7ト用 USB ケーブル<br>*                                                                                                    | イ属品<br>EST-ECCB-VCT-7AL2000<br>CB-APMEC-PW020-TM<br>FMC1,5/10-ST-3,5<br>(7ェックカスンタクト製)<br>CB-APMEC-PIO020-NC<br>CB-SEL-USB030<br>FMC1,5/2-ST-3,5<br>(7ェニックカスコンタクト製)<br>MEC-AT-H<br>MJ0249                                                                                       | )                                           | 2m<br>AMEC,PMEC AC100V 用<br>2m<br>PMEC AC100V~240V 用<br>適応電線サイス <sup>*</sup><br>0.2~1.5mm <sup>2</sup><br>2m<br>3m<br>適応電線サイス <sup>*</sup><br>0.2~1.5mm <sup>2</sup><br>出荷時は短絡<br>取付けネジ4 個含む |
|                                                | 、<br>こ安く<br>・<br>こ安く<br>・<br>こ安く<br>・<br>こ<br>日<br>一<br>【番号<br>1                                                       | Quality and Innovation         ファー         このたびは、当社の専<br>安全のために、本ファー         ください。このファースト         ①         警告:本製品の取<br>取扱説明書)<br>無償でず少い<br>収扱説明書<br>いる最寄の         ・本文中における会社         ・本文中における会社         本製品は、標準構成の場合<br>万が一、型式違いや不足の         1.構成品         番号       品言         1       コントローラ本体 | Quality and Innovation           ME           D アーストス           フアーストス           このたびは、当社の製品をお買い上げ<br>安全のために、本ファーストステップが16、のほください。このファーストステップが16、のほください。このファーストステップが16、のほください。このファーストステップが16、のほう、かいコンやりブレット端、無償です"かート"できます。。本           ① ************************************ | Quality and Innovation                      | ABC (メロントロント)<br>ABC (メロントロントロント)<br>ABC (メロントロントロントロントロントロントロントロントロントロントロントロントロントロ                                                                                                    |

#### 2. ティーチングツール(別売)

プログラムの作成、教示などによるボジション設定、パラメータ設定などのセットアッブの操作に、パソコン対応ソフトまたは <u>ティーチングホ</u>゙ックスが必要です。いずれかをご用意ください。

| 番号  | 品名                                               | 型式       | 備考        |
|-----|--------------------------------------------------|----------|-----------|
| 1   | タッチハ゜ネルティーチンク゛                                   | CON-PT   |           |
| 2   | タッチパネルティーチング(デッドマンスイッチ付き)                        | CON-PD   |           |
| 3   | タッチペネルティーチング<br>(デッドマンスイッチ+TP アダプタ(RCB-LB-TG)付き) | CON-PG   |           |
| 4   | タッチハ゜ネルティーチンク゛                                   | SEP-PT   |           |
| 5   | DIN レール取付金具                                      | MEC-AT-D | 取付けが 8個含む |
| っ十割 | 日期法本职权器职制                                        |          |           |

#### 3. 本製品関連の取扱説明書

| 番号 | 名 称                         | 管理番号   |
|----|-----------------------------|--------|
| 1  | MEC(メック)取扱説明書               | MJ0245 |
| 2  | タッチハ゜ネルティーチンク゛ CON-PT/PD/PG | MJ0227 |
| 3  | タッチハ゜ネルティーチンク゛ SEP-PT       | MJ0217 |
| 4  | MEC (メック)パソコンソフト取扱説明書       | MJ0248 |

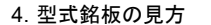

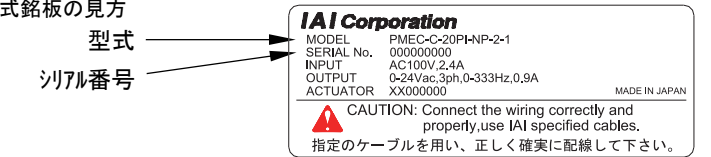

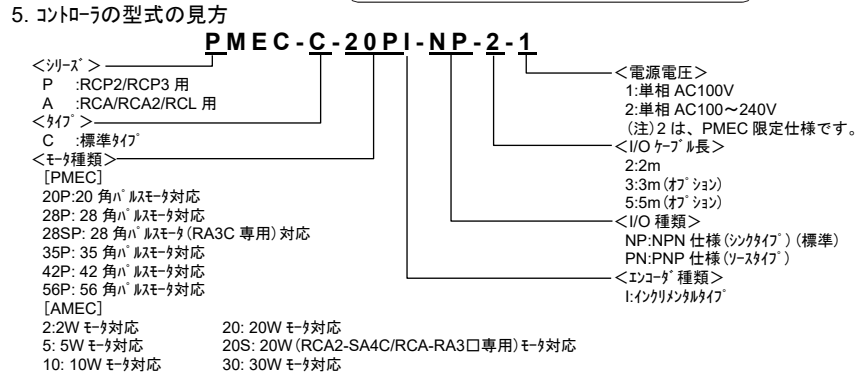

# 基本仕様

特徴 ① アクチュエータを動作させる信号は、エアシリンダ(電磁弁)を動作させる信号と同じですので、現在お使いの PLC の プログラムをそのまま使用することが可能です。シングルソレ/イド/ダブルソレ/イド方式の両方に対応可能です。 ②移動位置の設定等の入力は、MEC パソコンソフトなどのティーチングツールから簡単に入力が可能です。

| 仕様一覧                                                                                                    |         |                                                       |                 |                                            |  |  |  |  |
|----------------------------------------------------------------------------------------------------|---------|-------------------------------------------------------|-----------------|--------------------------------------------|--|--|--|--|
|                                                                                                    | 仕様項目    | AMEC                                                  | PN              | 1EC                                        |  |  |  |  |
| 制御軸数                                                                                                    | 攵       | 1 軸                                                   |                 |                                            |  |  |  |  |
| 電源電日                                                                                                    | E       | AC100V±10%                                            | AC100V~115V±10% | AC100V~240V±10%                            |  |  |  |  |
| 定格電泳                                                                                                    |         | 2.4A                                                  | 1.3A            | 0.67A (AC100V) /<br>0.36A (AC200V)         |  |  |  |  |
| 突入電泳                                                                                                    |         | 15A                                                   | 30A             | 15A (AC100V)/<br>30A (AC200V)              |  |  |  |  |
| 漏れ電況                                                                                                    |         | 0.5mA MAX.                                            | 0.5mA MAX.      | 0.4mA MAX. (AC100V)<br>0.75mA MAX. (AC200) |  |  |  |  |
| 発熱量                                                                                                    |         | 10W                                                   | 11W             | 11W (AC100V) /<br>11W (AC200V)             |  |  |  |  |
| 位置決め                                                                                                    | り点数     | 2または3点                                                |                 |                                            |  |  |  |  |
| <b>バックアッフ</b>                                                                                                   | °⊁モリ    | ボジションデータ、パラメータを不揮発性メモリへ保存(シリアル EEPROM)<br>書換回数約 10 万回 |                 |                                            |  |  |  |  |
| PIO ኅンፃ                                                                                                    | 7ェイス    | DC24V 入出力                                             |                 |                                            |  |  |  |  |
| )ろ/〒+° 」                                                                                                    |         | USB コネクタ:MEC パソコンソフト専用                                |                 |                                            |  |  |  |  |
| 通信小                                                                                                    | r       | 〒ィーチング接続コネクタ:タッチパネルティーチング専用                           |                 |                                            |  |  |  |  |
| ヶ_ブル.트                                                                                                    |         | アクチュエータケーブル:20m 以下                                    |                 |                                            |  |  |  |  |
| / / //R                                                                                                    |         | I/O フラットケーブル:10m 以下                                   |                 |                                            |  |  |  |  |
| 耐電圧                                                                                                    |         | AC1500V 1分間                                           |                 |                                            |  |  |  |  |
| 絶縁抵抗                                                                                                    | t       | DC500V 10MQ以上                                         |                 |                                            |  |  |  |  |
|                                                                                                    | 使用周囲温度  | 0~40°C                                                |                 |                                            |  |  |  |  |
|                                                                                                    | 使用周囲湿度  | 10~85%RH(結露無きこと)                                      |                 |                                            |  |  |  |  |
|                                                                                                    | 使用周囲雰囲気 | 腐食性ガスなき事                                              |                 |                                            |  |  |  |  |
| 環境                                                                                                    | 保存周囲温度  | -25~65°C                                              |                 |                                            |  |  |  |  |
|                                                                                                    | 保存周囲湿度  | 90%RH 以下(結露無きこと)                                      |                 |                                            |  |  |  |  |
| 耐振性 XYZ 各方向 10~57Hz 片側幅 0.035mm (連続) 0.075mm (断続)<br>57~150Hz 4.9m/s <sup>2</sup> (連続) 9.8m/s <sup>2</sup> (断続) |         |                                                       |                 |                                            |  |  |  |  |
| 保護等約                                                                                                    | 及       | IP20                                                  |                 |                                            |  |  |  |  |
| 冷却方式                                                                                                    | t       | 冷却ファン内蔵                                               |                 |                                            |  |  |  |  |
| 重量                                                                                                    |         | 614g                                                  | 500g            | 508g                                       |  |  |  |  |
| 外形寸法                                                                                                    | ŧ       | 85W×200H×80D (mm)                                     |                 |                                            |  |  |  |  |

#### ⚠ 注 意

7A

• ポジションデータ、パラメータなどは、EEPROMに書き込まれます。書換回数の制限は約10万回です。ご注 意ください。

書換中は、電源を切らないでください。

# 外形寸法図

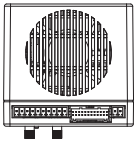

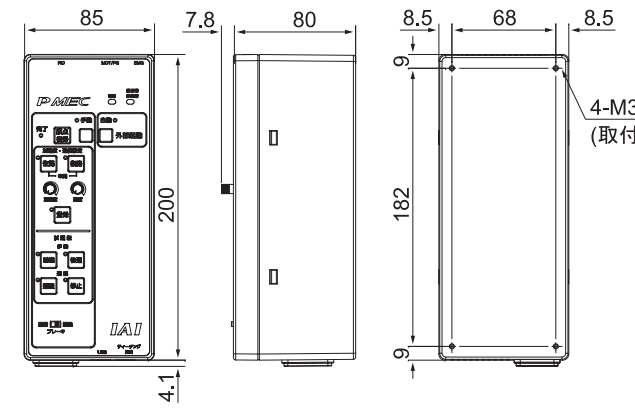

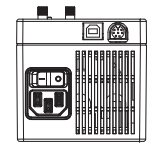

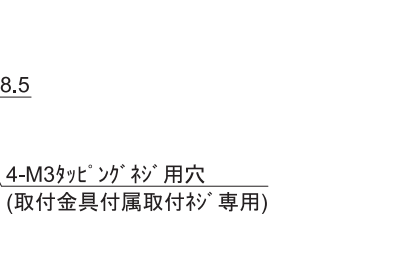

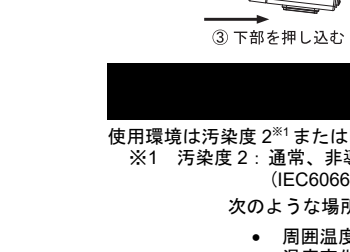

[取付け方]

② 下に押し下げ

- ٠

- ٠

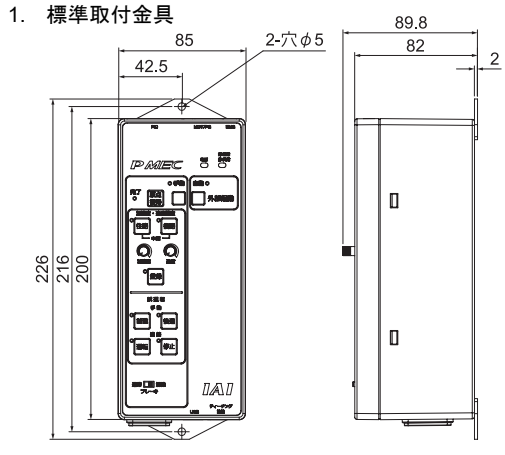

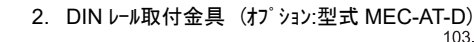

85

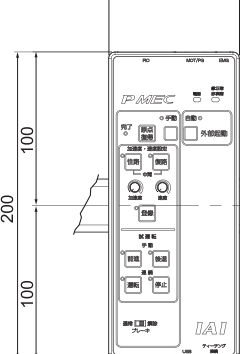

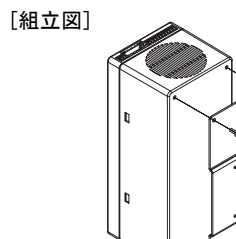

# 取付金具

図は PMEC ですが、AMEC も同じです。

#### [取付金具]

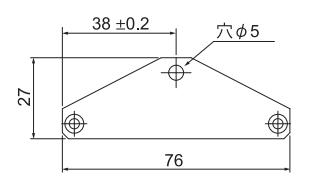

付属の取付ネジでコントローラの専用穴へ取付けて ください。(上下各1枚、計2枚)

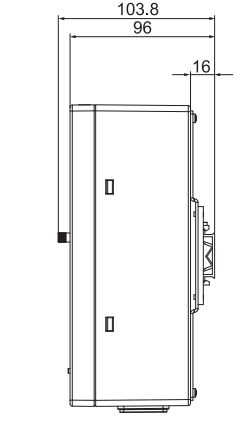

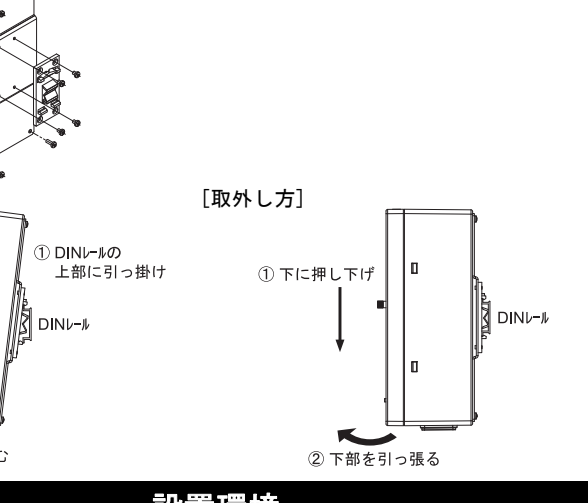

## 設置環境

使用環境は汚染度2<sup>※1</sup>または同等の環境で使用することができます。 ※1 汚染度2:通常、非導電性の汚損だけが生じるが、結露による一時的な導電性汚損の可能性がある (IEC60664-1)

次のような場所は避けて設置してください。

周囲温度が 0~40℃の範囲を超える場所 温度変化が急激で結露するような場所

相対湿度が10%RH未満または85%RHを越える場所
 腐臭性が2、可燃性が2のある場所
 塵埃、塩分、鉄粉が多い場所

- 本体に直接振動や衝撃が伝わる場所
- 日光が直接あたる場所

• 水、油、薬品の飛沫がかかる場所

次のような場所で使用する場合は、十分に遮蔽してください。

• 静電気などによる/イズが発生する場所 強い電界や磁界が生じる場所

電源線や動力線が近くを通る場所

図は PMEC ですが、AMEC も同じです。

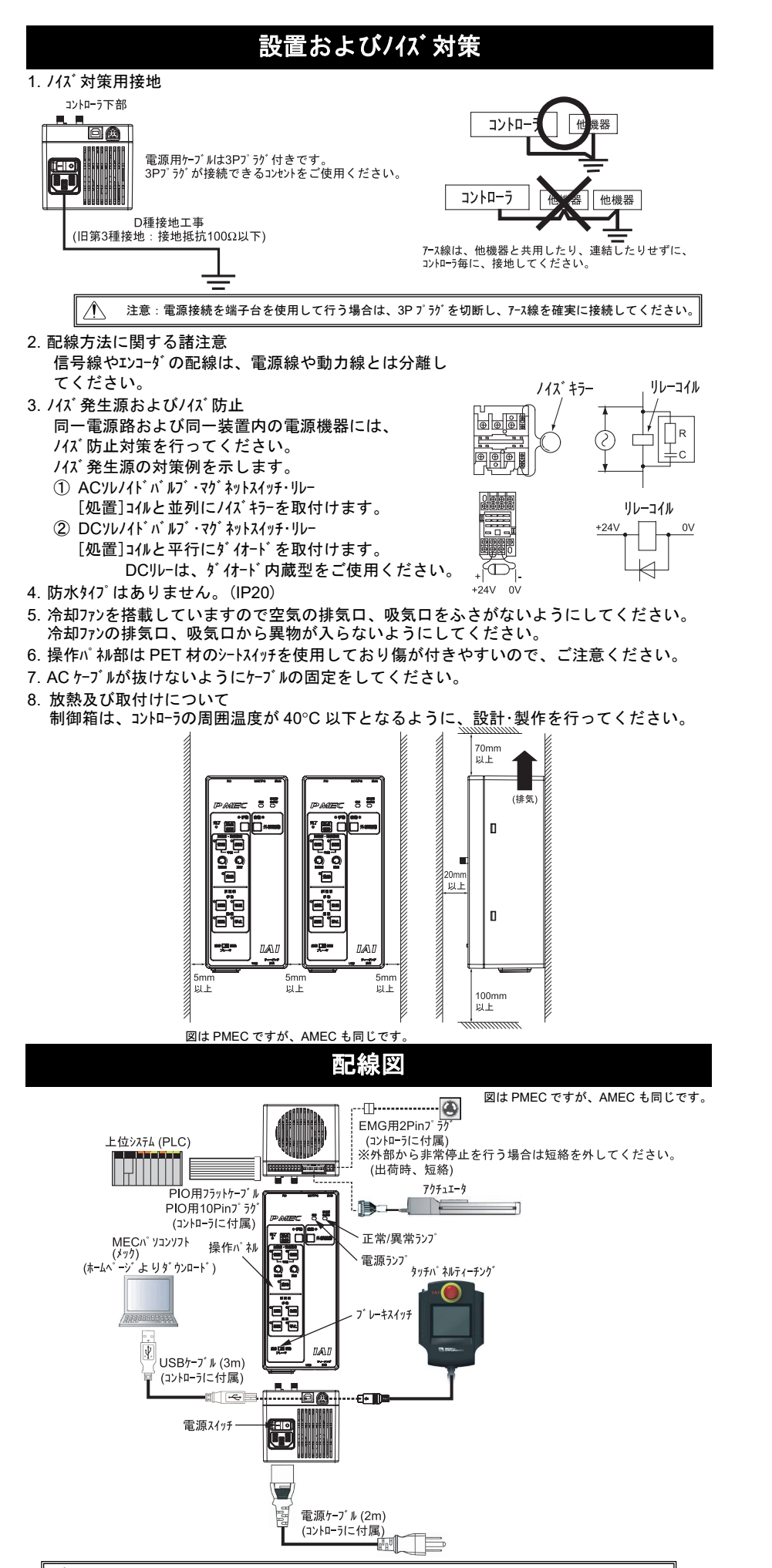

/ タッチパネルティーチングと MEC パソコンソフトの両方を同時に接続しないでください。故障や誤作動の原因になります。

| 動作バターンと PIO 信号        |  |
|-----------------------|--|
| <b>割 トハ ナノヒ ドレ にち</b> |  |
|                       |  |

始点位置検知

終点位置検知

加合物

終点移動2

(ST1) 始点移動1 (ST0)

17シリンダ回路(参考)

1

1

\_\_\_+€\*\*

**PP** 

R R P(IT)

PMEC、AMEC コントローラは、2種類の動作パターンを搭載しています。

内容

エアシリンダと同じ制御で2点間の 移動を行うことができます。

終点、始点の位置設定が可能

移動時の速度指定、加減速度の

ST0 の ON で終点へ移動、OFF

『アシリンダと同じ制御で2点間の

移動を行うことができます。

終点、始点の位置設定が可能

中間点の位置設定を行い、中間

移動時の速度指定、加減速度の

ST1 の ON で終点へ移動、ST0 の ON で始点へ移動します。

[中間移動方式 両方 ON]

STO、ST1を両方ONすると 中間点に位置決め停止を行い

点への位置決めも行うことが

以下に各パターンによる運転仕様の概要を示します。

指定が可能です。

**押付け動作が可能です** 

で始点へ戻ります。

です

できます。

指定が可能です。

押付け動作が可能です。

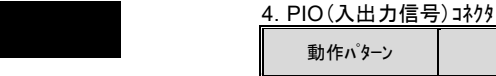

雷動シリンダ接続方法

↓ <sub>電源</sub>

電動シリンジ

▲ 電源

(LSU) 終点位置検知

終点位置検知

始点移助2 ↓ (ST0) 」

● 負荷

各出力

終点移 (ST0)

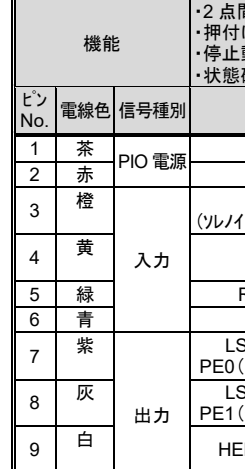

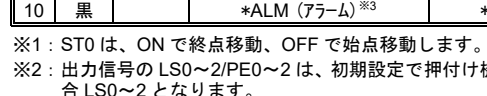

里

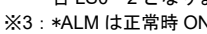

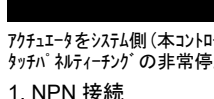

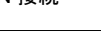

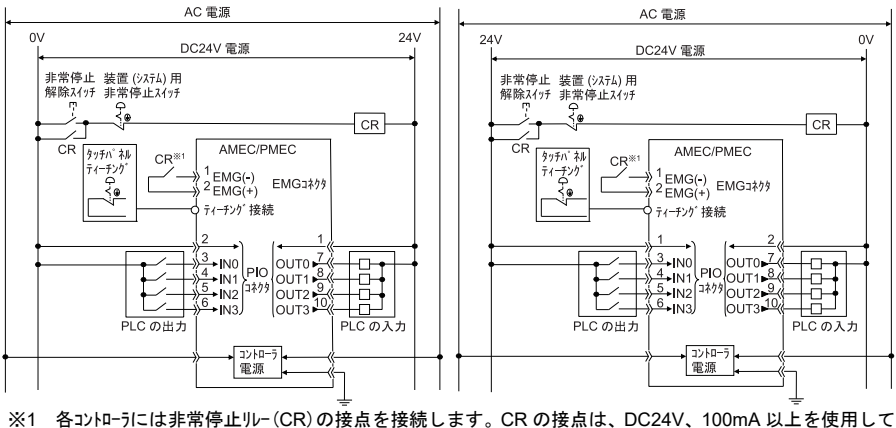

ください。

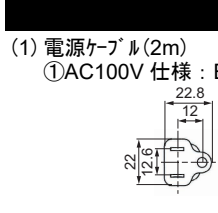

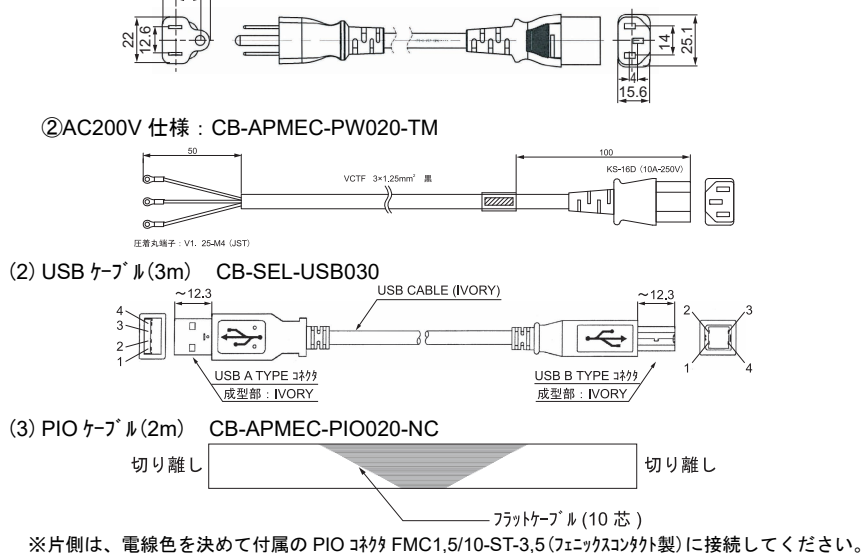

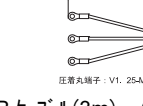

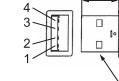

|                  |                                        |                                               | まる                | す。                                         |                                           |                                              |                                                                                               | · L                                                        |                                                                                   |                                                                 |                                                     |
|------------------|----------------------------------------|-----------------------------------------------|-------------------|--------------------------------------------|-------------------------------------------|----------------------------------------------|-----------------------------------------------------------------------------------------------|------------------------------------------------------------|-----------------------------------------------------------------------------------|-----------------------------------------------------------------|-----------------------------------------------------|
|                  |                                        | 5<br>2                                        |                   | 。<br>0、ST1<br>動途中で<br>間移動<br>0、ST1<br>間点に値 | を両方<br>で停止し<br> <br>方式 両<br>  を両方<br>立置決め | OFF すると<br>ます。<br>方 OFF]<br>OFF すると<br>停止を行い | PLC<br>- 始点位置検知<br>(LS0)<br>- 終点位置検知<br>(LS1)<br>中間点位置検知<br>(LS1)                             |                                                            |                                                                                   | PLC<br>春位置終知<br>50)<br>春位置終知<br>51)<br>副春位置検知<br>52)            | 電動20125 <sup>*</sup><br>専用か-7 <sup>*</sup> k<br>MEC |
|                  | 間次<br>移め<br>動<br>STC<br>移動             |                                               |                   | す。<br>0、ST1<br>助途中で                        | I を両方<br>で停止し                             | ON すると<br>ます。                                | 参期指号<br>(STC<br>移動信号<br>(ST1                                                                  |                                                            |                                                                                   | 移動信号1<br>(ST0)<br>移動信号2<br>(ST1)                                |                                                     |
| PIO <sup>,</sup> | 信号                                     | その詳                                           | 細                 |                                            |                                           |                                              |                                                                                               |                                                            |                                                                                   |                                                                 |                                                     |
|                  |                                        | <u>, , , , , , , , , , , , , , , , , , , </u> | -                 |                                            |                                           |                                              |                                                                                               | 機能                                                         |                                                                                   |                                                                 |                                                     |
| 무珥미              |                                        | 信早夕                                           |                   | 信号                                         | 内容                                        | 2 点停止(2 ;                                    | 点位置決め)                                                                                        | 位置決め) 3 点停止(3 点位置決め)                                       |                                                                                   |                                                                 |                                                     |
| ウィ主が             |                                        | 671                                           |                   | <u> </u>                                   | , r 1 - Er                                | 1 入力 2」<br>[シングルソレ/                          | 点間移動<br>'イド方式]                                                                                | 2 入力 2 点 <br>[ダブルソレ/イト                                     | 間移動<br>〔方式〕                                                                       | 2 入力 3<br>[3 点位                                                 | 点間移動<br>置決め]                                        |
| つ雷酒              |                                        | 24V                                           |                   | I/O <sup>(</sup>                           | 電源+                                       | 入出力回路用                                       | 電源コモンです。                                                                                      | DC24V+側を接続                                                 | 続します。                                                                             |                                                                 |                                                     |
|                  |                                        | 0V                                            |                   | I/O                                        | 電源-                                       | 入出力回路用                                       | 電源コモンです。                                                                                      | DC24V-側を接続                                                 | 続します。                                                                             |                                                                 |                                                     |
|                  |                                        | ST0                                           |                   | 移動                                         | 信号 1                                      | ON レベルを検ヒ<br>の位置に位置<br>OFF レベルを検!<br>の位置に位置泳 | 出すると終点<br>決めします。<br>出すると始点<br><del>た</del> めします。                                              | ON レベルを検出す<br>る位置へ位置決め<br>ST0:OFF、ST1:ON<br>ST0:ON、ST1:OFF | ると対応す<br>うします。<br>N で終点移動<br>F で始点移動                                              | ON い。ルを検出<br>る位置へ位置。<br>ST0:OFF、ST1<br>ST0:ON、ST1:0             | 出すると対応す<br>決めします。<br>:ON で終点移動<br>OFF で始点移動         |
| 入力               | )<br>ST1 ₹                             |                                               | 移動                | 信号 2                                       |                                           |                                              | [中間移動方式 両方 ON]<br>ST0:OFF、ST1:OFF で移<br>動途中停止<br>▲<br>▲<br>ST0:ON、ST1:ON は中間点<br>への位置決めとなります。 |                                                            | [中間移動方:<br>ST0:ON、ST<br>点移動<br>ST0:OFF、S<br>動途中停止<br>[中間移動方:<br>ST0:OFF、S<br>問占移動 | t 両方 ON]<br>`1:ON で中間<br>iT1:OFF で移<br>tt 両方 OFF]<br>iT1:OFF で中 |                                                     |
|                  |                                        |                                               |                   | N☆た トがいい                                   | いた検出すると                                   | 邗左杀生                                         | STO:ON、ST<br>途中停止                                                                             | 1:ON で移動                                                   |                                                                                   |                                                                 |                                                     |
|                  |                                        | RES                                           |                   | 75-1                                       | ムリセット                                     | ※アラームの程度                                     | しよりアラームリセ                                                                                     | か を検出すると、<br>小できないことも                                      | 、現在完主                                                                             | 。[詳細は取扱                                                         | [初日]<br>[説明書参照]                                     |
|                  |                                        | 庙田                                            | LS0               | 始点位                                        | Z置検知                                      | <b>エアシリンタ<sup>®</sup> のわい</b> #              | と同じ動作た                                                                                        | 1 = 7                                                      |                                                                                   |                                                                 |                                                     |
|                  | 押<br>付<br>け                            | しない                                           | LS1<br>LS2        | 終点位<br>中間点                                 | 2置検知<br>位置検知                              | 現在位置が、                                       | 在位置が、それぞれの位置検知出力の位置決め幅以内にいる場合に ON します。                                                        |                                                            |                                                                                   |                                                                 |                                                     |
| 出力               | は<br>力<br>能<br>使用<br>PE0<br>PE1<br>PE2 |                                               | PE0<br>PE1<br>PE2 | 始点位置<br>終点位置<br>中間点位                       | ≦決め完了<br>≦決め完了<br>置決め完了                   | 押付けまたは位置決めか<br>(空振りの場合も ON し<br>他の位置への移動信号で  |                                                                                               | 了したときに ON<br><sup>⊦</sup> )<br>FF します。                     | N します。                                                                            |                                                                 |                                                     |
|                  | HEND                                   |                                               |                   | 原点復                                        | 夏帰完了                                      | 原点復帰動作:<br>択した場合に                            | が完了すると<br>はこの信号は                                                                              | ON します。3 点<br>ありません。                                       | ā停止(3 点·                                                                          | 位置決め)の重                                                         | カ作パターンを選                                            |
|                  |                                        | *ALM                                          |                   | 7ラーム出                                      | 力信号                                       | コントローラが正常                                    | 状態で ON、フ                                                                                      | ′ラーム状態で OFF                                                | になります                                                                             | 0                                                               |                                                     |
| 入出               | 力回                                     | 回路部                                           |                   |                                            |                                           |                                              |                                                                                               |                                                            |                                                                                   |                                                                 |                                                     |
|                  |                                        |                                               |                   |                                            | 入力部                                       |                                              |                                                                                               |                                                            | 出力部                                                                               | ß                                                               |                                                     |
|                  | 入力                                     | り電圧                                           |                   |                                            | DC24V±                                    | 10%                                          | 負荷                                                                                            | 電圧                                                         | DC24V                                                                             |                                                                 |                                                     |
| +様               | 入力                                     | り電流                                           |                   |                                            | 4mA 1 🖪                                   | 回路                                           | 最大                                                                                            | :負荷電流                                                      | 50mA/1                                                                            | 点                                                               |                                                     |
| - 135            | ON                                     | /OFF 電                                        | 圧                 |                                            | ON 電圧<br>OFF 電圧                           | DC18V以上<br>王 DC6V以下                          | 漏れ                                                                                            | 電流                                                         | MAX.0.1                                                                           | ImA/1 点                                                         |                                                     |
|                  |                                        |                                               |                   |                                            |                                           |                                              |                                                                                               | → <sup>24V</sup>                                           | ]                                                                                 |                                                                 |                                                     |

NPN

PNP

1

1. 動作パターン

動作パターン

点問

移 , 動 式

2 点停止

(2 点位置

決め)

3 点停止

(3 点位置

決め)

| 2 点停止<br>(2 点位置決め)                      | 3 点停止<br>(3 点位置決め)                                                                  | 【PIO )<br>FMC1<br>(フェニック |
|-----------------------------------------|-------------------------------------------------------------------------------------|--------------------------|
| 間移動<br>け移動<br>動作追加と選択<br>確認             | <ul> <li>・2 点間/3 点間移動</li> <li>・押付け動作</li> <li>・停止動作追加と選択</li> <li>・状態確認</li> </ul> |                          |
| 信号名                                     | 信号名                                                                                 |                          |
| 24V                                     | 24V                                                                                 | ŏБ                       |
| 0V                                      | 0V                                                                                  | Ø₽                       |
| ST0                                     | ST0                                                                                 | OLP                      |
| (ドA:始点/終点移動) <sup>**1</sup>             | (ソレノイドA:移動信号 1)                                                                     |                          |
| _                                       | ST1<br>(ソレノイドB:移動信号 2)                                                              |                          |
| RES(アラームリセット)                           | RES(アラームリセット)                                                                       |                          |
| —                                       | —                                                                                   |                          |
| SO(始点位置検知)/<br>(始点位置決め完了) <sup>※2</sup> | LS0(始点位置検知)/<br>PE0(始点位置決め完了) <sup>※2</sup>                                         | 1098                     |
| S1(終点位置検知)/<br>(終点位置決め完了) <sup>※2</sup> | LS1(終点位置検知)/<br>PE1(終点位置決め完了) <sup>**2</sup>                                        |                          |
| END(原点復帰完了)                             | LS2(中間点位置検知)/<br>PE2(中間点位置決め完了) <sup>※2</sup>                                       |                          |
| *AIM (75-1) *3                          | *ALM (75-1) **3                                                                     |                          |

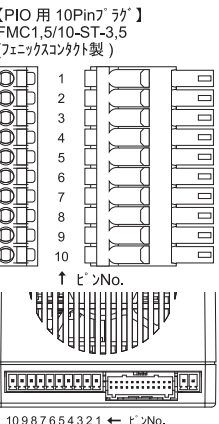

※2:出力信号のLS0~2/PE0~2は、初期設定で押付け機能を使用するにした場合 PE0~2、使用しない場

※3: \*ALM は正常時 ON 信号で、異常時に OFF します。

# 展開接続図(例)

\_\_\_\_\_\_ アクチュエータをシステム側(本コントローラに組込まれる装置)の非常停止によって停止する場合の回路例です。 タッチパ ネルティーチングの非常停止スイッチは、接続したコントローラだけに有効で、システム側を停止することはできません。 2. PNP 接続

安全カテゴリの対応をしなければならない場合には、電源を切るなどの適切な処置を行ってください。

ケーフ・ル図

①AC100V 仕様:EST-ECCB-VCT-7AL2000 (メーカ:ECHO ELECTRIC CO.,LTD)

# 運転

図は PMEC ですが、AMEC も同じです。

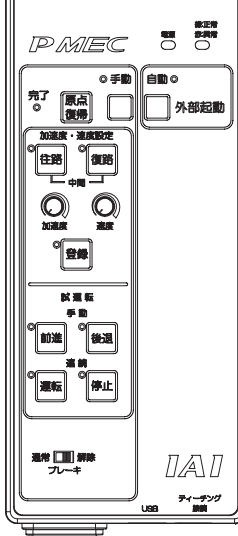

#### 1.1 モード選択(自動⇔手動)に使用するスイッチ

1. 操作パネルの機能

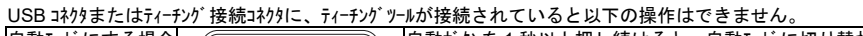

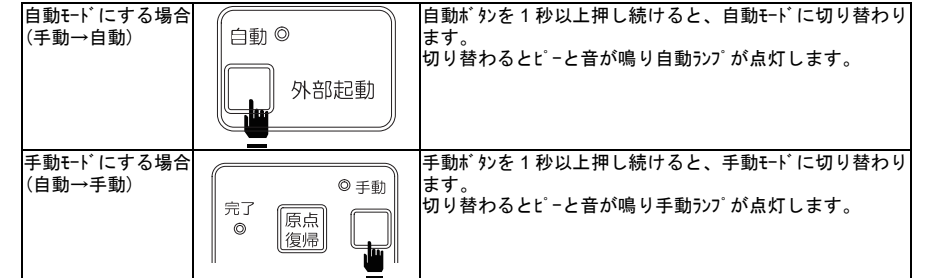

#### 1.2 原点復帰に使用するスイッチ

USB コネクタまたはティーチング接続コネクタに、ティーチングツールが接続されていると以下の操作はできません。

| 原点復帰をする場合  | 原点復帰ボタンを押します。                                                                                   |
|------------|-------------------------------------------------------------------------------------------------|
| (手動モードで有効) |                                                                                                 |
|            | <sup>完</sup> 了<br>◎<br>復帰<br>●<br>□<br>□<br>□<br>□<br>□<br>□<br>□<br>□<br>□<br>□<br>□<br>□<br>□ |

#### 1.3 手動運転する時に使用するスイッチ

手動で前進する場合

| (手動モードで有効) | 前進 | ランプは前進中で点滅、終点(中間点)到着で点灯します。    |
|------------|----|--------------------------------|
| 手動で後退する場合  | ©  | ボタンを押している間、後退します。ボタンを離すと停止します。 |
| (手動モードで有効) | 後退 | ランブは後退中で点滅、始点到着で点灯します。         |

#### 1.4 ブレーキ解除に使用するスイッチ

ブレーキ付アクチュエータのブレーキ強制解除スイッチです。

| USB コネクタまたはティー  | チング接続コネクタに、ティ  | ーチングツールが接続されていると以下の操作はできません。                                                                                                    |
|-----------------|----------------|----------------------------------------------------------------------------------------------------|
| プレーキを解除する<br>場合 | 通常 🚺 🕅<br>ブレーキ | ネイッチを解除側にすることによりブレーキが強制解除します。<br>ワークの取付け、ゲイルクトィーチなどでアクチュエークを動かすとき、ブレーキ解除が必要な場合は本操作を行なってください。<br>▲●●●●●●●●●●●●●●●●●●●●●●●●●●●●●●●●●●●● |

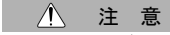

タッチバネルティーチングまたは、USB ケーブルを接続していると、操作バネルの操作ができなくなります。 操作をする場合は、タッチバネルティーチングおよび USB ケーブルを外してください。

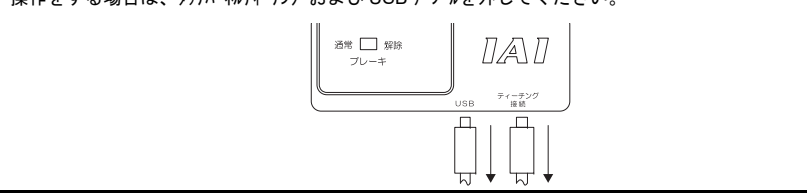

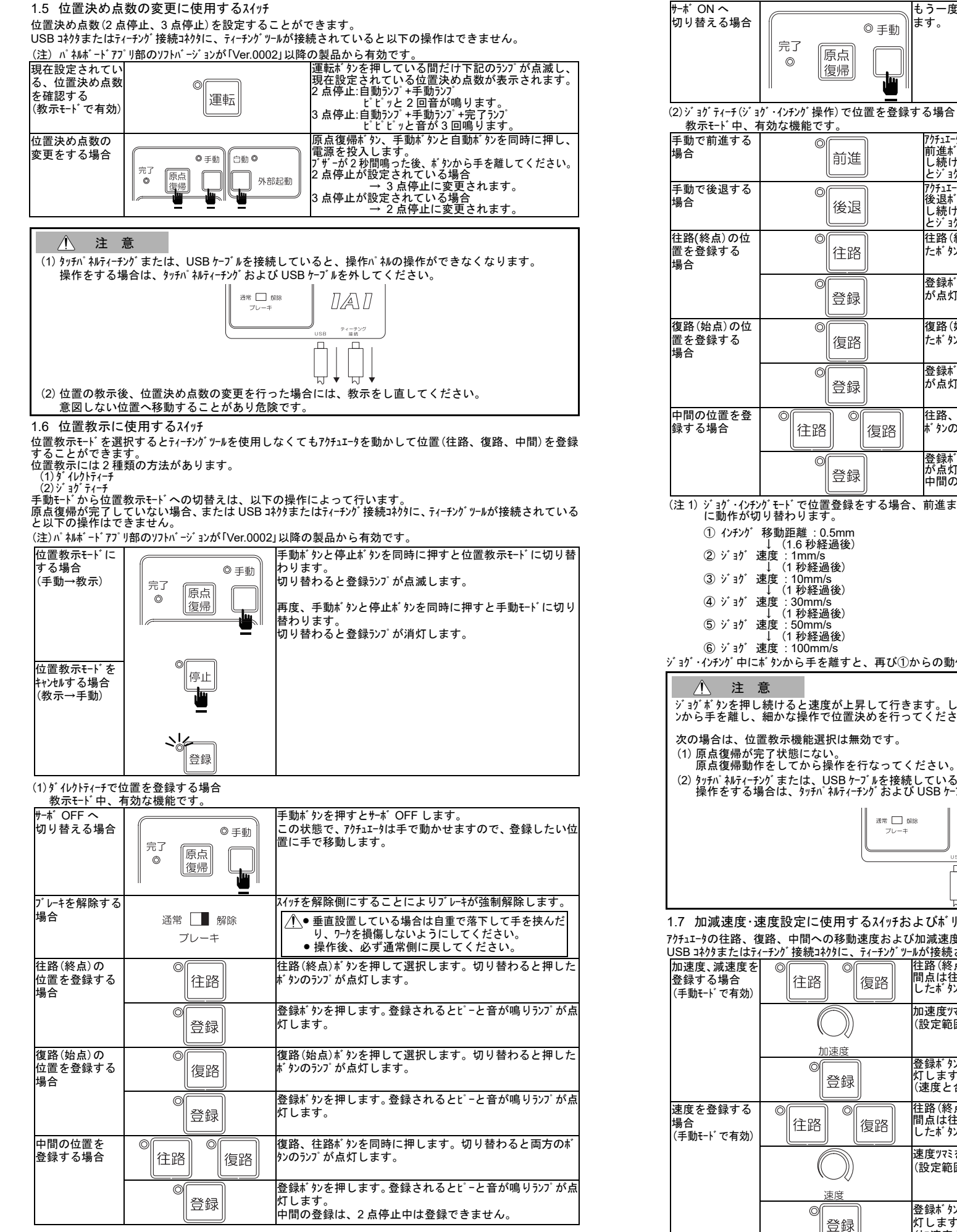

| 场台                                                                                                    |                                               |
|----------------------------------------------------------------------------------------------------|-----------------------------------------------|
| 手動で後退する<br>場合                                                                                                    |                                               |
| 往路(終点)の位<br>置を登録する<br>場合                                                                                                    |                                               |
| 復路(始点)の位<br>置を登録する<br>場合                                                                                                    |                                               |
| 中間の位置を登<br>録する場合                                                                                                    | ©<br>〔注                                       |
| <ul> <li>(注 1) ジョケ・インチン<br/>に動作が切</li> <li>① インチンケ</li> <li>② ジョケ・ジ</li> <li>③ ジョケ・ジ</li> <li>④ ジョケ・ジ</li> <li>④ ジョケ・ジ</li> <li>⑤ ジョケ・ジ</li> <li>ジョケ・ジ</li> <li>ジョケ・ジ</li> <li>ジョケ・ジ</li> <li>ジョケ・ジ</li> <li>ジョケ・ジ</li> <li>ジョケ・ジ</li> <li>(1) 原点復帰が気</li> <li>原点復帰動れ</li> <li>(2) タッチハ*料ティーチ</li> <li>操作をする場</li> </ul> | fり移 人民 東山 東山 東山 東山 東山 東山 東山 東山 東山 東山 東山 東山 東山 |
| 1.7 加減速度・選<br>7ウチュエータの往路、役<br>USB コネクタまたはティ<br>加速度、減速度を<br>登録する場合<br>(手動モードで有効)                                                                                                    | 速度設定に<br>調路、中間<br>                            |
| 速度を登録する<br>場合<br>(手動モードで有効)                                                                                                    | ©<br>[îli<br>(                                |
|                                                                                                    |                                               |

|          |     | もうー | 度手動だ | シを押す | - とサーボ | ON L. | 運転が可能となり |
|----------|-----|-----|------|------|--------|-------|----------|
|          | ◎手動 | ます。 |      |      |        |       |          |
| 原点<br>復帰 |     |     |      |      |        |       |          |

完了

Ô

| 能です。                |                                                                                                    |
|---------------------|----------------------------------------------------------------------------------------------------|
| ◎<br>前進             | アクチュェータを前進し、登録したい位置に移動します。<br>前進ボタンを押すと前進方向にインチング動作はいをします。押<br>し続けるとジョグ動作はいとなります。さらに押し続ける<br>とジョグ動作(注いは少しずつ速くなります。              |
| ◎後退                 | アクチュエータを後退し、登録したい位置に移動します。<br>後退ボタンを押すと後退方向にインチング動作はいをします。押<br>し続けるとジョヴ動作はいとなります。さらに押し続ける<br>とジョヴ動作 <sup>(はい</sup> は少しずつ速くなります。 |
| ◎<br>〔注路〕           | 往路(終点)ボタンを押して選択します。切り替わると押し<br>たボタンのランブが点灯します。                                                                                  |
| ◎<br>登録             | 登録ボタンを押します。登録されるとピーと音が鳴りランプ<br>が点灯します。                                                                                          |
| ◎<br>復路             | 復路(始点)ボタンを押して選択します。切り替わると押し<br>たボタンのランブが点灯します。                                                                                  |
| ◎<br>登録             | 登録ボタンを押します。登録されるとピーと音が鳴りランプ<br>が点灯します。                                                                                          |
| 主路 © 復路             | 往路、復路ボタンを同時に押します。切り替わると両方の<br>ボタンのランブが点灯します。                                                                                    |
| ◎<br>登録             | 登録ボタンを押します。登録されるとビーと音が鳴りランブ<br>が点灯します。<br>中間の登録は、2 点停止中は登録できません。                                                                |
| ℃位置登録をする場合、<br>ります。 | 前進または後退ボタンをそれぞれ押し続けると、次のよう                                                                                                    |

: 0.5mm り経過後)

n/s 経過後)

im/s 圣過後)

ım/s 圣過後)

m/s

経過後) mm/s

∈を離すと、再び①からの動作になります。

速度が上昇して行きます。したがって、目的の位置に近づいたら一度押しボタ 作で位置決めを行ってください。ぶつける危険があります。

選択は無効です。

ない。 ら操作を行なってください。 、USB ケーブルを接続していると、操作パネルの操作ができなくなります。 チパネルティーチングおよび USB ケーブルを外してください。

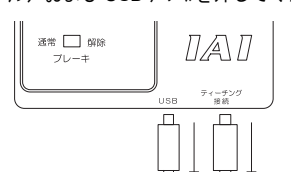

に使用するスイッチおよびボリューム

への移動速度および加減速度を設定することができます

| 売コネクタに、ティーチングツールが接続されていると以下の操作はできません。 |                                                                                  |  |  |  |  |  |
|---------------------------------------|----------------------------------------------------------------------------------|--|--|--|--|--|
| 路 復路                                  | 往路(終点)または復路(始点)ボタンを押して選択します。中<br>間点は往路と復路ボタンを同時に押します。切り替わると押<br>したボタンのランブが点灯します。 |  |  |  |  |  |
|                                       | 加速度ツマミを回して好みの位置に合わせます。<br>(設定範囲 1~100%)                                          |  |  |  |  |  |
|                                       | 登録ボタンを押します。登録されるとビーと音が鳴りランブが点<br>灯します。<br>(速度と合わせて登録されます)                        |  |  |  |  |  |
| 路 復路                                  | 往路(終点)または復路(始点)ボタンを押して選択します。中<br>間点は往路と復路ボタンを同時に押します。切り替わると押<br>したボタンのランブが点灯します。 |  |  |  |  |  |
|                                       | 速度ツマミを回して好みの位置に合わせます。<br>(設定範囲 1~100%)                                           |  |  |  |  |  |
|                                       | 登録ボタンを押します。登録されるとビーと音が鳴りランブが点<br>灯します。<br>(加速度と合わせて登録されます)                       |  |  |  |  |  |

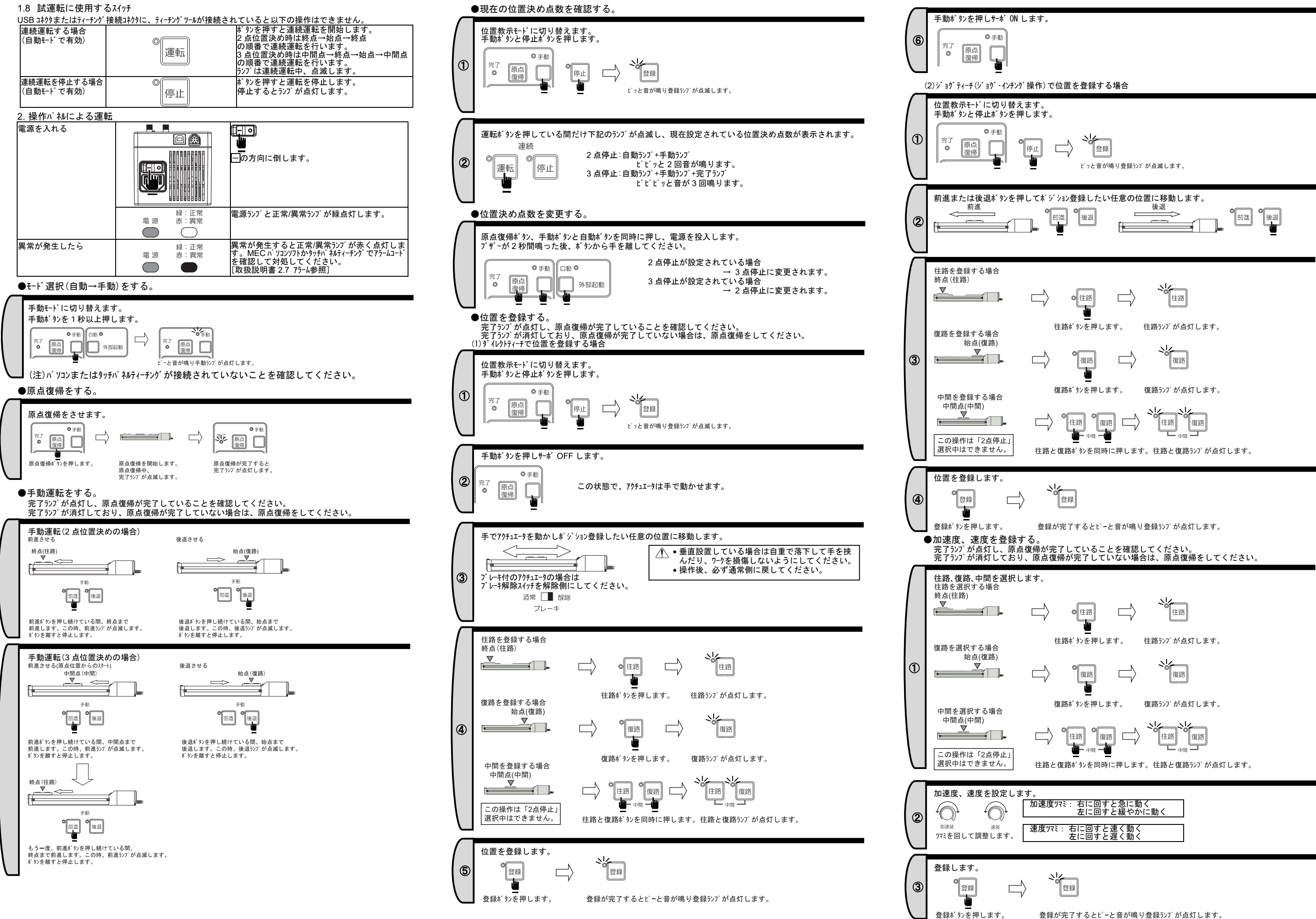

#### ●試運転をする。

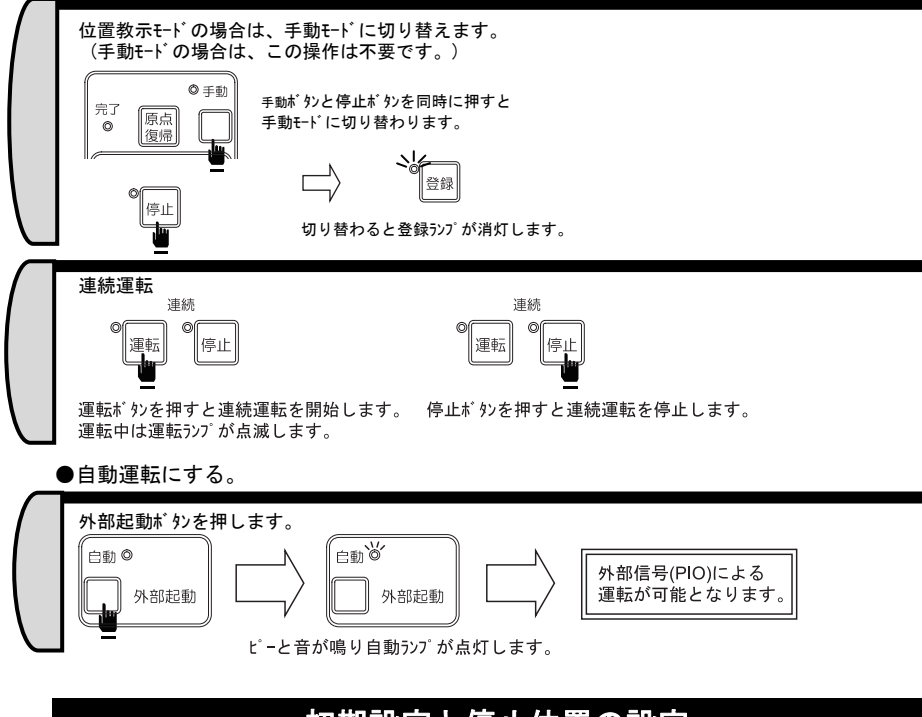

# 初期設定と停止位置の設定

位置決めの停止位置(始点、終点、中間点)の設定は、ティーチングツール(MEC パソコンソフトまたはタッチパ ネルティーチング)を接続して行います。

ティーチングツールを接続すると、操作パネルで設定した速度、加減速度の他、位置決めの停止位置や押 付けなどの設定を行うことができます。

: MJ0248

操作の詳細につきましては、それぞれのティーチングツールの取扱説明書を参照してください。

- MEC(メック)パソコンソフト取扱説明書
- タッチパネルティーチング(CON-PT/PD/PG)取扱説明書 : MJ0227
- タッチパネルティーチング取扱説明書 : MJ0217

※ MEC (メック) パ ソコンソフト取扱説明書、および MEC (メック) パ ソコンソフトは、当社ホームページ からダウンロード してご使用ください。

#### 立ち上げ手順

本製品を初めて使用される場合は、以下の手順を参考にして確認漏れや配線ミスがないよう注意 しながら作業を行ってください。

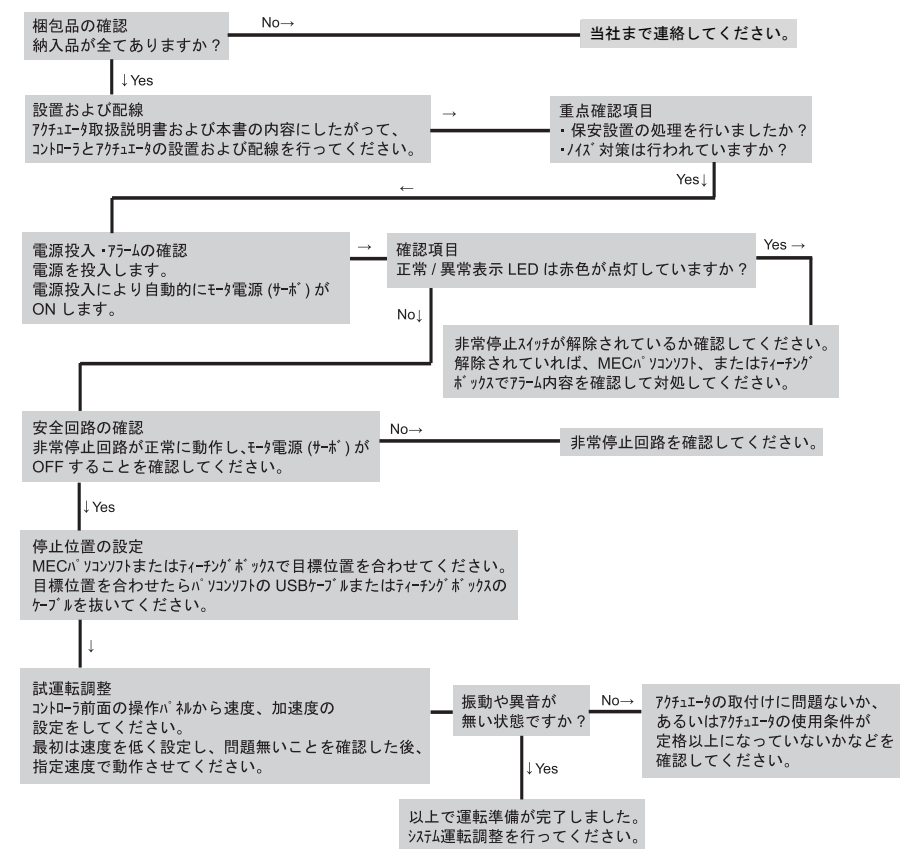

# 異常時の処置

立上げ中によく出るアラームです。以下を参考に処置してください。 この他のアラームについては、取扱説明書を参照してください。

#### 1. アラームレベル

| アラームレヘ゛ル  | 正常/異常ランプ | 発生時の状態                                                              | 解除方法                                                |
|-----------|----------|---------------------------------------------------------------------|-----------------------------------------------------|
| 動作解除      | 赤点灯      | アクチュエー9強制停止<br>(滅速停止後、モータ電源(サーボ)OFF<br>します。)                        | リセット信号 (RES) または MEC パソコンソ<br>フトなどのティーチンヴツールによるリセット |
| ᠴ᠆ルト゛スタート | 赤点灯      | 7ウチュエータ強制停止<br>(減速停止後、モータ電源(サーボ)OFF<br>します。原点復帰完了状態はキャンセル<br>されます。) | 電源の再投入<br>(再原点復帰が必要です。)                             |

### 2. 7ラームコート

| Cラー<br>ベル   | PMEC | AMEC | ⊐−ト゛ | 75-4名称              | 原因/対策                                                                                                    |
|-------------|------|------|------|---------------------|----------------------------------------------------------------------------------------------------|
| 勆作<br>解除    | 0    | 0    | 082  | 原点復帰未完了状態<br>での移動指令 | 原因: 原点復帰未完了時に、移動指令が入力されました。<br>対策: ST0 信号を入力して原点復帰を行ってください。                                                                                 |
|             | 0    | 0    | 084  | 原点復帰実行中の移<br>動指令    | 原因: 原点復帰実行中に移動指令が入力されました。<br>対策: 移動指令を OFF し、アラームリセット後、原点復帰をやり直<br>してください。                                                                  |
| ールト゛<br>タート | 0    | 0    | 0E5  | エンコーダ 受信エラー         | 原因: コントローラ内部のコネクタの脱落等が考えられます。<br>対策: コントローラの電源を再投入しても再発するならば、当社<br>まで連絡してください。                                                              |
|             |      | 0    | 0E7  | A,B,Z 相断線           | ±ンュージ信号が正常に検出できない状態になっています。<br>原因: アクチュエータ接続ケーブルのコネクタ部のゆるみ、断線が考えら<br>れます。<br>対策: アクチュエータ接続ケーブルの接続状態の確認、および導通チェッ<br>クを行い、正常であれば当社まで連絡してください。 |
|             | 0    |      | 0E8  | A,B 相断線             | エンコーダ信号が正常に検出できない状態になっています。                                                                                                    |
|             | 0    |      | 0E9  | A 相断線               | 原因: アクチュエータ接続ケーブルのコネクタ部のゆるみ、断線が考えら                                                                                                    |
|             | 0    |      | 0EA  | B 相断線               | れます。<br>対策: アクチュエータ接続ケーブルの接続状態の確認、および導通チェッ<br>クを行い、正常であれば当社まで連絡してください。                                                                      |

# 株式会社アイエイアイ

| 本社・工場                  | 〒424-0103  | 静岡県静岡市清水区尾羽 577-1                                             | TEL | 054-364-5105 | FAX | 054-364-2589 |
|------------------------|------------|---------------------------------------------------------------|-----|--------------|-----|--------------|
| 東京営業所                  | 〒105-0014  | 東京都港区芝 3-24-7 芝エクセージビルディング 4F                                 | TEL | 03-5419-1601 | FAX | 03-3455-5707 |
| 大阪営業所                  | 〒530-0005  | 大阪府大阪市北区中之島 6-2-40 中之島インテス 14F                                | TEL | 06-6479-0331 | FAX | 06-6479-0236 |
| 名古屋支店                  |            |                                                               |     |              |     |              |
| 名古屋営業所                 | ₹460-0008  | 愛知県名古屋市中区栄 5-28-12 名古屋若宮ビル 8F                                 | TEL | 052-269-2931 | FAX | 052-269-2933 |
| 小牧営業所                  | ₹485-0029  |                                                               | TEL | 0568-73-5209 | FAX | 0568-73-5219 |
| 四日市営業所                 | 〒510-0086  | 三重県四日市市諏訪栄町 1-12 朝日生命四日市ビル 6F                                 | TEL | 059-356-2246 | FAX | 059-356-2248 |
| 曲田士作                   |            |                                                               |     |              |     |              |
| 豆田又店                   | = 474 0024 |                                                               | TEI | 0565 26 5445 |     | 0505 20 5440 |
| <b>新豆田呂未所</b><br>中城学学派 | T4/1-0034  | 変加県立田市小坂本町1-3-3 朝日生印新立田ビル 4F<br>愛知県立城市三河立城市町1159 サンテラフニ河空城 4E | TEL | 0505-30-5115 | FAX | 0565-30-5110 |
| 女飒呂未所                  | 1 440-0000 | 愛知県安城市三周安城南町1-13-6 リンプラス三周安城 4F                               | ICL | 0300-71-1888 | FAA | 0500-71-1877 |
| 盛岡営業所                  | 〒020-0062  | 岩手県盛岡市長田町 6-7 クリエ 21 ビル 7F                                    | TEL | 019-623-9700 | FAX | 019-623-9701 |
| 秋田出張所                  | 〒018-0402  | 秋田県にかほ市平沢字行ヒ森 2-4                                             | TEL | 0184-37-3011 | FAX | 0184-37-3012 |
| 仙台営業所                  | 〒980-0011  | 宮城県仙台市青葉区上杉 1-6-6 イースタンビル 7F                                  | TEL | 022-723-2031 | FAX | 022-723-2032 |
| 新潟営業所                  | 〒940-0082  | 新潟県長岡市千歳 3-5-17 センザイビル 2F                                     | TEL | 0258-31-8320 | FAX | 0258-31-8321 |
| 宇都宮営業所                 | 〒321-0953  | 栃木県宇都宮市東宿郷 5-1-16 ルーセントビル 3F                                  | TEL | 028-614-3651 | FAX | 028-614-3653 |
| 熊谷営業所                  | 〒360-0847  | 埼玉県熊谷市籠原南 1-312 あかりビル 5F                                      | TEL | 048-530-6555 | FAX | 048-530-6556 |
| 茨城営業所                  | 〒300-1207  | 茨城県牛久市ひたち野東 5-3-2 ひたち野うしく池田ビル 2F                              | TEL | 029-830-8312 | FAX | 029-830-8313 |
| 多摩営業所                  | 〒190-0023  | 東京都立川市柴崎町 3-14-2 BOSEN ビル 2F                                  | TEL | 042-522-9881 | FAX | 042-522-9882 |
| 甲府営業所                  | 〒400-0031  | 山梨県甲府市丸の内 2-12-1 ミサトビル 3 F                                    | TEL | 055-230-2626 | FAX | 055-230-2636 |
| 厚木営業所                  | 〒243-0014  | 神奈川県厚木市旭町 1-10-6 シャンロック石井ビル 3F                                | TEL | 046-226-7131 | FAX | 046-226-7133 |
| 長野営業所                  | 〒390-0852  | 長野県松本市島立 943 ハーモネートビル 401                                     | TEL | 0263-40-3710 | FAX | 0263-40-3715 |
| 静岡営業所                  | ₹424-0103  | 静岡県静岡市清水区尾羽 577-1                                             | TEL | 054-364-6293 | FAX | 054-364-2589 |
| 浜松営業所                  | 〒430-0936  | 静岡県浜松市中区大工町 125 シャンソンビル浜松 7F                                  | TEL | 053-459-1780 | FAX | 053-458-1318 |
| 金沢営業所                  | 〒920-0024  | 石川県金沢市西念 3-1-32 西清ビル A 棟 2F                                   | TEL | 076-234-3116 | FAX | 076-234-3107 |
| 滋賀営業所                  | 〒524-0033  | 滋賀県守山市浮気町 300-21 第 2 小島ビル 2F                                  | TEL | 077-514-2777 | FAX | 077-514-2778 |
| 京都営業所                  | 〒612-8418  | 京都府京都市伏見区竹田向代町 559 番地                                         | TEL | 075-693-8211 | FAX | 075-693-8233 |
| 兵庫営業所                  | 〒673-0898  | 兵庫県明石市樽屋町 8-34 第 5 池内ビル 8F                                    | TEL | 078-913-6333 | FAX | 078-913-6339 |
| 岡山営業所                  | 〒700-0973  | 岡山県岡山市北区下中野 311-114 OMOTO-ROOT BLD.101                        | TEL | 086-805-2611 | FAX | 086-244-6767 |
| 広島営業所                  | 〒730-0051  | 広島県広島市中区大手町 3-1-9 広島鯉城通りビル 5F                                 | TEL | 082-544-1750 | FAX | 082-544-1751 |
| 徳島営業所                  | 770-0905   | 徳島県徳島市東大工町 1-9-1 徳島ファーストビル 5F-B                               | TEL | 088-624-8061 | FAX | 088-624-8062 |
| 松山営業所                  | 790-0905   | 愛媛県松山市樽味 4-9-22 フォーレスト 21 1F                                  | TEL | 089-986-8562 | FAX | 089-986-8563 |
| 福岡営業所                  | ₹812-0013  | 福岡県福岡市博多区博多駅東 3-13-21 エフビル WING 7F                            | TEL | 092-415-4466 | FAX | 092-415-4467 |
| 大分営業所                  | ₹870-0823  | 大分県大分市東大道 1-11-1 タンネンバウム 🎞 2F                                 | TEL | 097-543-7745 | FAX | 097-543-7746 |
| 熊本営業所                  | 〒862-0910  | 熊本県熊本市東区健軍本町 1-1 拓洋ビル 4F                                      | TEL | 096-214-2800 | FAX | 096-214-2801 |
|                        |            |                                                               |     |              |     |              |

# お問合わせ先

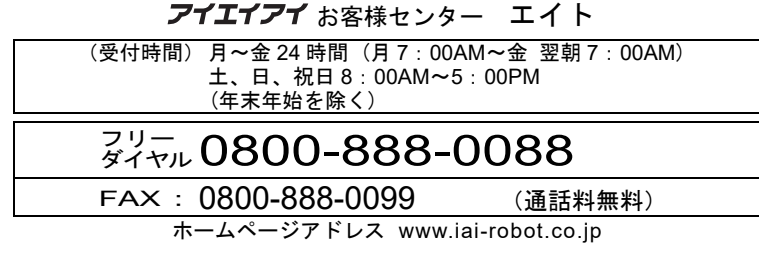